## Инструкция для авторов конференции «Инновации молодежи в машиностроении» по загрузке тезисов

Подавать публикации могут только зарегистрированные пользователи. Если Вы не являетесь зарегистрированным пользователем, то нажмите «Увійти». Если Вы уже зарегистрировались в любой конференции на платформе Open Conference Systems или участвовали в прошлом году, то заходите на нашу конференцию по этим учётным данным. Повторная регистрация при этом не требуется.

| ДОМАШНЯ СТОРІ<br>КОНФЕРЕНЦІЇ | нка уві                 | ЙТИ ОБЛІКОВИЙ ЗАПИС |
|------------------------------|-------------------------|---------------------|
|                              |                         |                     |
| домашня сторінка > у         | 31010                   |                     |
|                              |                         | УВІЙТИ              |
|                              |                         |                     |
| Ім'я користувача             |                         |                     |
| Пароль                       |                         |                     |
|                              | 🔳 Пам'ятати моє ім'я та | пароль              |
| 1                            | Увійти                  |                     |
|                              |                         |                     |
| » <u>Не є користу</u>        | вачем? Реєструйтеся на  | цьому сайті         |
| » <u>Забули пароль?</u>      |                         |                     |

Переведите сайт на украинскую версию, нажав в левом верхнем углу сайта на украинский флаг.

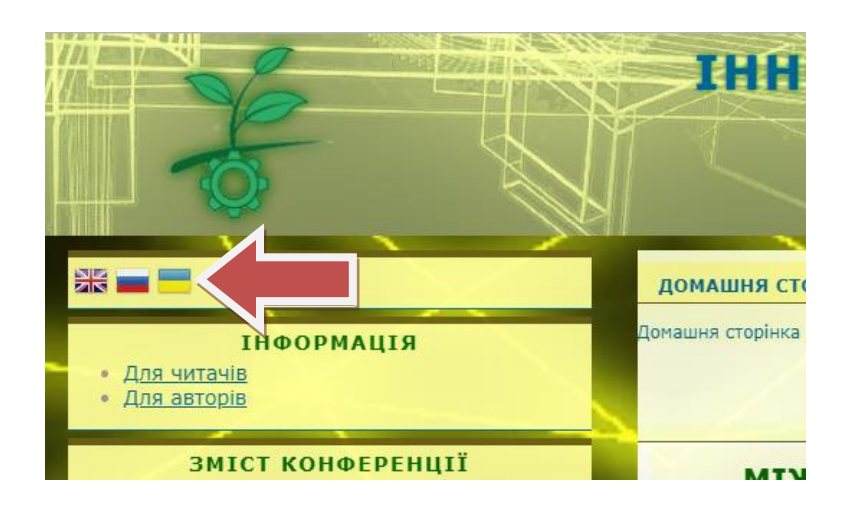

Проверьте в своем профиле «Мій профіль», что установлена галочка «Автор» (внизу страницы) и нажмите «Зберегти».

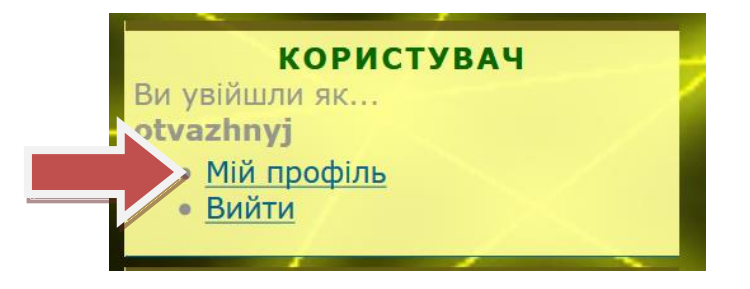

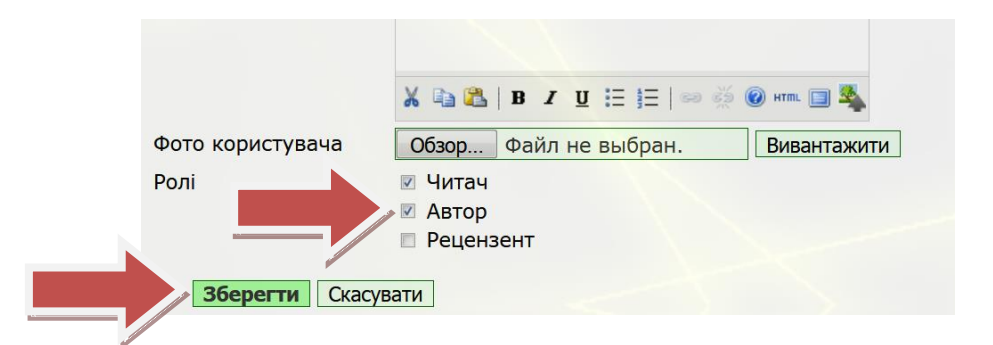

Перейдите по ссылке «Для авторів».

|                                                   | домашня сторінка про                  |
|---------------------------------------------------|---------------------------------------|
| ІНФОРМАЦІЯ<br>Для читачів<br>Для авторів          | Домашня сторінка > <b>Для авторів</b> |
| ЗМІСТ КОНФЕРЕНЦІЇ<br>Пошук<br>Всі поля ▼<br>Пошук | Інно                                  |

Ознакомьтесь с требованиями к подаче тезисов и нажмите на ссылку «Подати тези». Подача тезисов возможна только в сроки, указанные в разделе «Важливі дати». В другое время ссылка на подачу тезисов недоступна.

Выберите секцию конференции, на которую подаете доклад.

| КРОК 1 ПОЧАТОК ПОЛАННЯ                                                                |                    |
|---------------------------------------------------------------------------------------|--------------------|
| кі скі і по істок подания                                                             |                    |
| 1. ПОЧАТОК 2. ВВЕДЕННЯ МЕТАДАНИХ                                                      |                    |
| Виникли труднощі? Допомогу може надати Вадим Вячеславович Медведєв (+380              | 939779429).        |
| Секија конференції                                                                    |                    |
|                                                                                       |                    |
| Секція конференції                                                                    |                    |
| Оберіть секцію конференції, на яку Ви хочете подати цю доповідь (див. <u>Політика</u> | <u>і секцій</u> ). |

В разделе «Вимоги до подання» установите ВСЕ галочки, подтверждая, что Ваша публикация соответствует этим требованиям.

Установите галочку «Автори погоджуються з Положенням про авторські права, норми якого будуть застосовані до цього подання ....».

По желанию можно добавить «Коментарі для керівника конференції». ОБЯЗАТЕЛЬНО нажмите «Зберегти та продовжити». Установите в графе «Мова форми» язык, на котором Вы будете подавать свои тезисы.

Проверьте (измените) данные в разделе «Автори» – имя и отчество смените на инициалы. При публикации тезисов на иностранном языке разрешается указывать имена (полностью) и фамилии.

| 1. ПОЧАТОК 2. ВВЕДЕН | ІНЯ МЕТАДАНИХ                                                                                         |
|----------------------|----------------------------------------------------------------------------------------------------|
| Мова форми           | Українська <b>т</b><br>Для того, щоб ввести інформацію нижче додатковими мовами, спершу оберіть мову. |
|                      | Автор(и)                                                                                              |
| Ім'я*                | C.                                                                                                    |
| По батькс            | B.                                                                                                    |
| Прізвище*            | Шевченко                                                                                              |
| Email*               | chevtchenko@gmail.com                                                                                 |
|                      |                                                                                                    |

Добавьте других авторов с помощью кнопки «Додати автора». Укажите данные для всех авторов. Для каждого из них, по меньшей мере, должны быть указаны инициалы, фамилия и Email.

Отсортируйте авторов с помощью синих стрелок. Первыми в списке авторов должны быть указаны молодые ученые и студенты. Научный руководитель должен быть в конце списка авторов.

Выберите автора, с которым оргкомитет будет вести переписку. Ему на почту будут приходить письма от оргкомитета конференции.

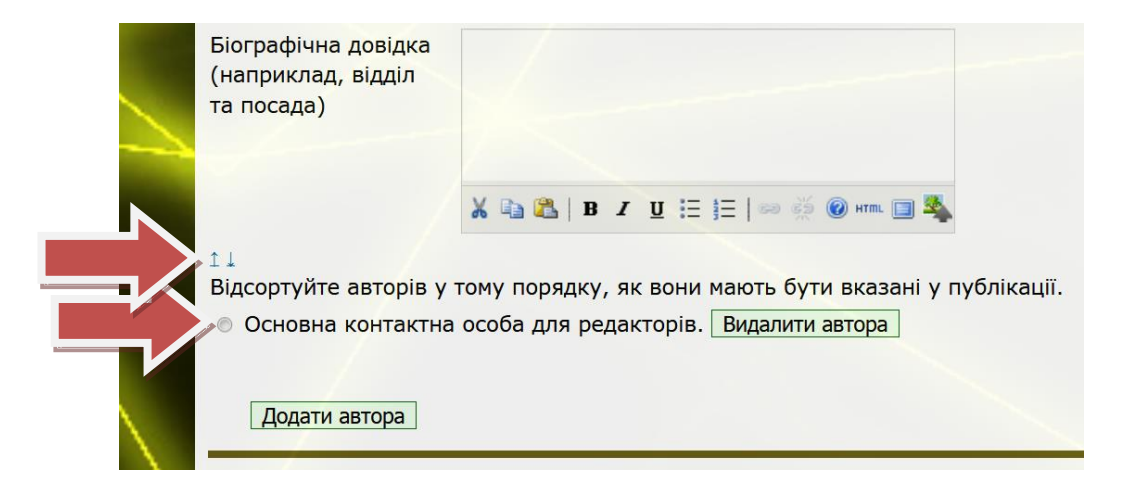

Введите название публикации строчными буквами «Как в предложениях».

Скопируйте в окно «Тези доповіді» текст тезисов. Допускается только текст без рисунков, таблиц и формул, набранных в «Редакторе формул» Word. Формулы, набранные с помощью инструмента «Вставка» - «Символ», допускаются. ЗАПРЕЩЕНО использование автоматически нумерованных и маркированных списков.

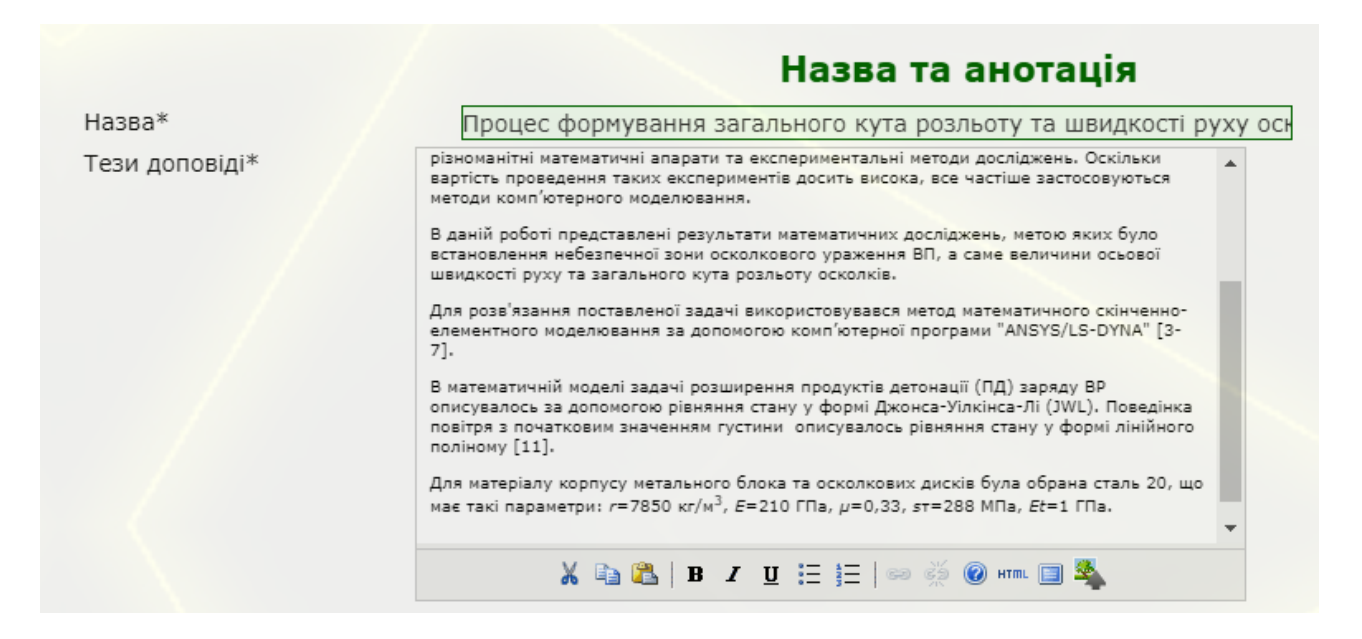

Заполните окно научной дисциплины. Обычно оно соответствует названию учебной дисциплины.

Введите в окно «Класифікаційна схема» код УДК. Ссылка на кодификатор находится рядом с окном ввода.

|   |                                            | Індексна інформація                                                                                  |
|---|--------------------------------------------|----------------------------------------------------------------------------------------------------|
|   | Вкажіть ключові с<br>(слово1; слово2; слов | лова для індексації цього подання, відокремлюючи їх одне від одного крапкою з комою<br>303).         |
| > | Наукова дисципліна                         | Гнучкі виробничі системи                                                                             |
|   |                                            | Наприклад: технологічна оснастка; теорія масового обслуговування; фізико-механічні<br>методи обробки |
| ~ | Класифікаційн<br>схем                      | 681.5<br>код УДК                                                                                     |
|   | Ключові слова                              | ранспортна система, гнучке виробництво                                                               |
|   |                                            | Наприклад: інструмент; температура у зоні різання; система автоматизованого проектування             |
|   | Мова                                       | ик<br>Українська=ик; Русский=ru; English=en. <u>Додаткові коди</u> .                                 |
|   |                                            |                                                                                                    |

Введите ключевые слова.

Укажите код для публикации (Український=uk; Русский=ru; English=en; Deutsch=ger; Polski=pol). Коды других языков вы найдете по ссылке «Додаткові коди».

Если работа выполняется в рамках научных грантов или темы, укажите их в разделе «Спонсоруючі організації – Агенції».

Скопируйте список использованных источников в «Посилання». Каждый источник должен начинаться с новой строки. ЗАПРЕЩЕНО использовать автоматически нумерованные списки литературы.

|                                  | Посилання                                                                                                    |
|----------------------------------|----------------------------------------------------------------------------------------------------|
| Надайте форм<br>відокремлюйте по | атований список посилань на роботи, процитовані у цьому рукописі. Будь ласка,<br>силання одне від одного пустими рядками.                                                                                                    |
| Посилання                        | <ol> <li>Plant Simulation Assembly Library. – Siemens Product Lifecycle Management<br/>Software Inc., 2011. – 3р.</li> <li>Костронін С.Е. Автоматизовані керовані транспортні засоби в гнучких<br/>виробничих системах / С.Е.Костронін, в.В. Медяедає // Матеріали Всеукраїнської<br/>науково-технічної конференції моподих вчених та студентів «Інновації молоді<br/>– машинобудуванню», секція «Технологія машинобудування». – К: НТУУ «КПІ»,<br/>2016. – С.61-64.</li> </ol> |

Нажмите «Зберегти та продовжити».

Об успешной подаче тезисов будет свидетельствовать надпись «Подання завершено». Вам будет отправлено электронное письмо. В дальнейшем Вы сможете отслеживать свои тезисы по ссылке «Активні подання» или по электронной почте.

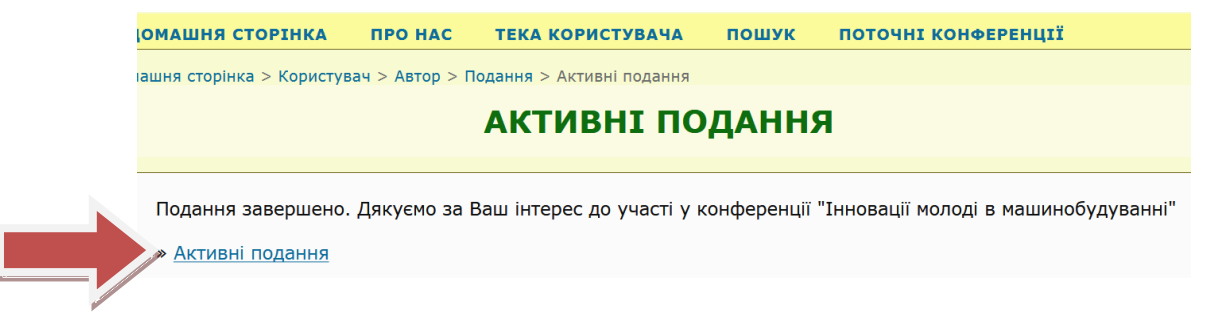

После проверки оргкомитетом тезисы будут опубликованы в разделе «Презентації».